SUPrema

# Suprema Integration with Nedap AEOS **SETUP GUIDE**

Version 1.1.1.3 English

# Contents

| Target Audience                                                                      |
|--------------------------------------------------------------------------------------|
|                                                                                      |
| Introduction                                                                         |
| Features4                                                                            |
| System diagram4                                                                      |
| Installation5                                                                        |
| Prerequisites5                                                                       |
| Configuration procedure5                                                             |
| Install Suprema Integration with Nedap AEOS6                                         |
| Suprema Integration with Nedap AEOS Setup file6                                      |
| Configuration                                                                        |
| Suprema Integration with Nedap AEOS                                                  |
| Setting device administrator                                                         |
| Applying License                                                                     |
| Online Activation                                                                    |
| Offline Activation                                                                   |
| AEOS11                                                                               |
| Configure AEOS properties for Suprema Integration11                                  |
| Configure AEOS for Suprema Integration12                                             |
| Install certificate (Client PC)13                                                    |
| Biometric Device14                                                                   |
| Configure biometric device's network settings14                                      |
| Configure biometric device's wiegand settings15                                      |
| Biometric Credential Enrollment                                                      |
| Enroll biometric credentials17                                                       |
| Enroll Fingerprint                                                                   |
| Enroll Face                                                                          |
| Troubleshooting                                                                      |
| When Suprema Integration with Nedap AEOS web service does not work normally 21       |
| When the device can not connected to Suprema Integration with Nedap AEOS web service |
| Appendices                                                                           |

# **Target Audience**

This document describes the integration between Suprema biometric devices and Nedap AEOS using Suprema Integration with Nedap AEOS.

This document is intended for system operators as well as system administrators. The system operators/administrators require basic knowledge of the Nedap AEOS system and Suprema biometric devices.

# Introduction

## **Features**

Suprema Integration with Nedap AEOS is a programming interface that allows the Nedap AEOS platform to communicate with the Biometric Management System, which is able to generate user biometric templates with Suprema biometric devices and manages user information from the AEOS on the devices. With Suprema Integration with Nedap AEOS, you can easily setup and build the Biometric Management System for the AEOS using Suprema biometric devices.

Suprema Integration with Nedap AEOS provides the following features:

- Allows to add, update, and delete users and Wiegand cards, as well as register each user's fingerprint templates.
- Offers a web page for enrolling fingerprint. It can add or delete 10 fingerprint templates for a user.
- Without installing an independent web server.
- Provides a service for user information synchronization among the devices connecting to the server of Suprema Integration with Nedap AEOS.
- Allows to connect and manage up to 1,000 Biometric Devices.

#### NOTE

• For more details on the functionality of AEOS platform, see the user manuals for Nedap AEOS.

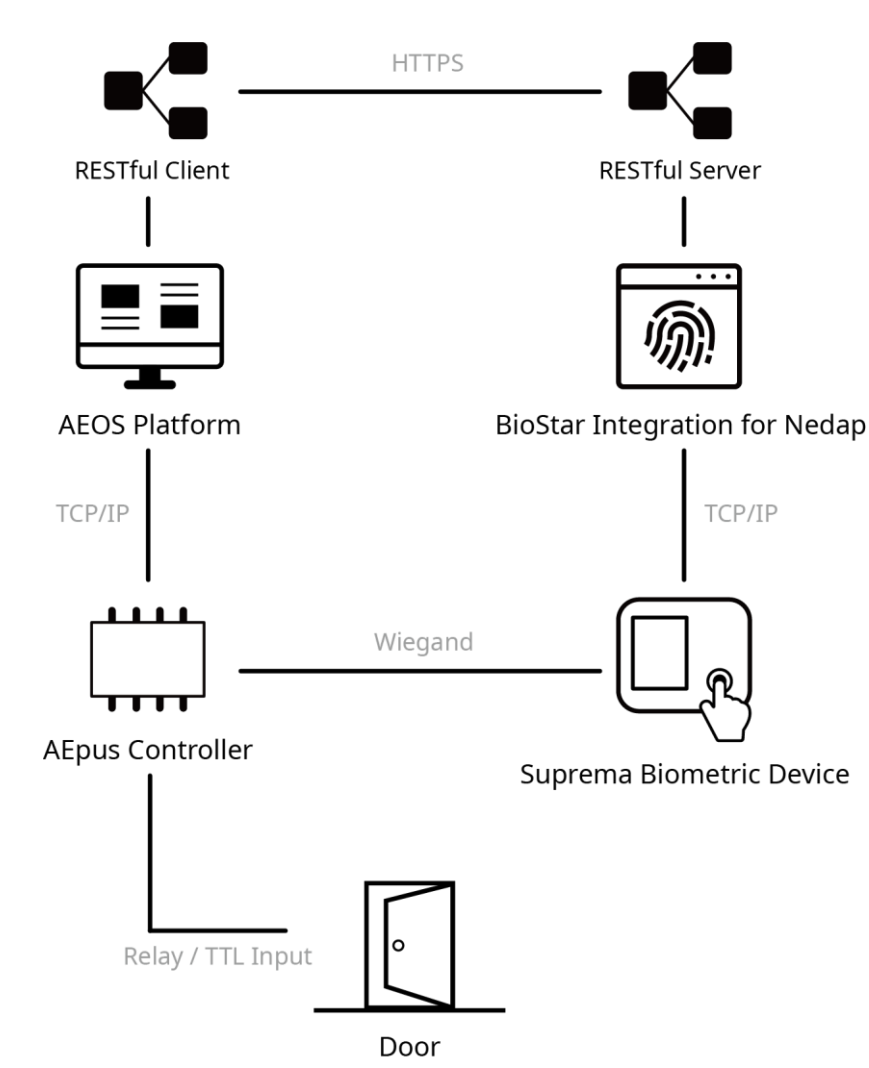

## System diagram

# Installation

# Prerequisites

The following prerequisites are required to use Suprema Integration with Nedap AEOS. Check the support conditions before installing the Suprema Integration with Nedap AEOS.

- Operating system
  - Microsoft Windows 7(x86 / x64), Microsoft Windows 10(x64)
- Web browsers
  - Chrome, New Microsoft Edge
- AEOS
  - AEOS 2020.1.1 or higher
- Biometric Device
  - BioStation 2, BioStation A2, BioStation L2, BioEntry W2, BioLite N2, XPass 2, FaceStation 2, FaceLite, FaceStation F2

# **Configuration procedure**

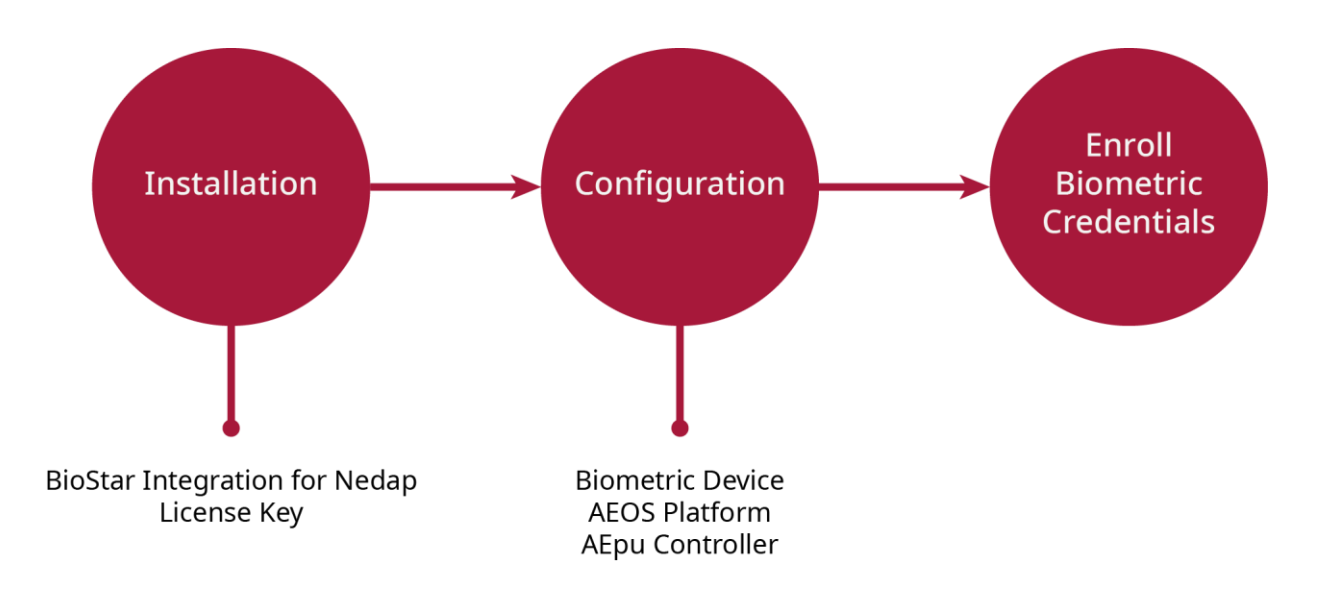

# **Install Suprema Integration with Nedap AEOS**

## Suprema Integration with Nedap AEOS Setup file

- **1** Run the Suprema Integration with Nedap AEOS 1.1.1.3 setup file.
- **2** To continue the installation, click **Next**.

| Setup - Suprema Integration with Nedap AEOS version 1.1.1.3                                                                                                    |               | ×  |
|----------------------------------------------------------------------------------------------------|---------------|----|
| License Agreement<br>Please read the following important information before continuing.                                                                                                    |               |    |
| Please read the following License Agreement. You must accept the terms of this agreement before<br>continuing with the installation.                                                                             |               |    |
| Software End User License Agreement                                                                                                    | ^             |    |
| SUPREMA INC.<br>SOFTWARE LICENSE AGREEMENT                                                                                                    |               |    |
| PLEASE READ THE FOLLOWING TERMS AND CONDITIONS CAREFULLY BEFORE INSTALLING OUSING THE SOFTWARE OR ANY ACCOMPANYING DOCUMENTATION (COLLECTIVELY, THE "SOFTWARE").                                                 | R             |    |
| THE TERMS AND CONDITIONS OF THIS SOFTWARE LICENSE AGREEMENT ("AGREEMENT<br>GOVERN USE OF THE SOFTWARE UNLESS YOU AND SUPREMA INC ("COMPANY") HAV<br>EXECUTED A SEPARATE AGREEMENT GOVERNING USE OF THE SOFTWARE. | ")<br>/E<br>~ |    |
| ● I accept the agreement                                                                                                    |               |    |
| $\bigcirc$ I <u>d</u> o not accept the agreement                                                                                                    |               |    |
| Next >                                                                                                    | Can           | el |

**3** Enter the IP address of the server PC and click **Next**. The default port used is 44301.

| 🙀 Setup - Suprema Int                      | _                             |                | ×              |     |      |
|--------------------------------------------|-------------------------------|----------------|----------------|-----|------|
| Input Server IP and<br>Please input server | l <b>port</b><br>IP and port. |                |                | 0   |      |
| Server IP :                                | 192.168.0.1                   |                |                |     |      |
| Port number :                              | 44301                         |                |                |     |      |
|                                            |                               |                |                |     |      |
|                                            |                               |                |                |     |      |
|                                            |                               |                |                |     |      |
|                                            |                               |                |                |     |      |
|                                            |                               |                |                |     |      |
|                                            |                               |                |                |     |      |
|                                            |                               |                |                |     |      |
|                                            |                               |                |                |     |      |
|                                            |                               |                |                |     |      |
|                                            |                               |                |                |     |      |
|                                            |                               | < <u>B</u> ack | <u>N</u> ext > | Can | icel |

**4** Select the installation path of the Suprema Integration with Nedap AEOS and click **Next**.

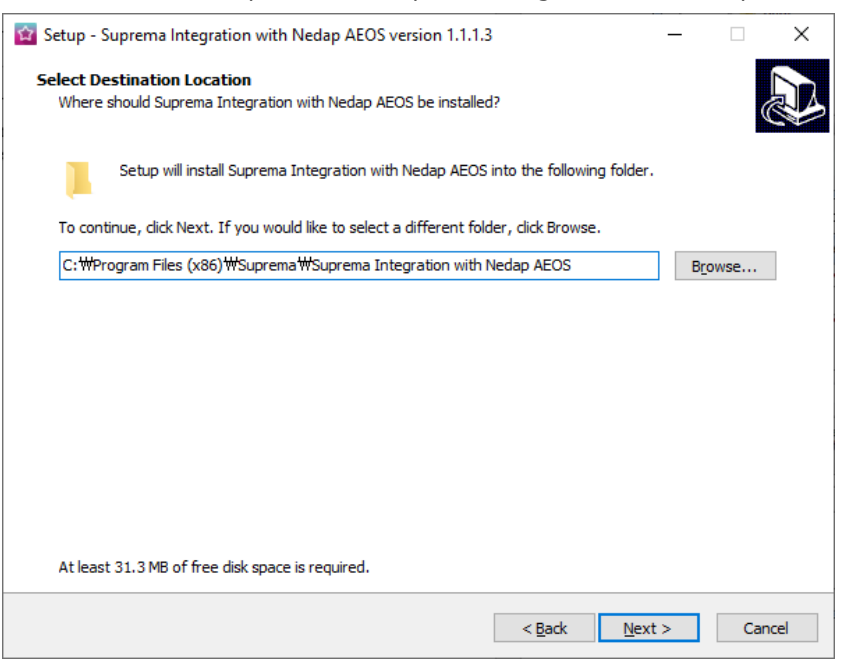

**5** Select whether to create a desktop shortcut.

| 😰 Setup - Suprema Integration with Nedap AEOS version 1.1.1.3 – 🛛 🗙                                                                |   |
|----------------------------------------------------------------------------------------------------|---|
| Select Additional Tasks<br>Which additional tasks should be performed?                                                             | , |
| Select the additional tasks you would like Setup to perform while installing Suprema Integration with Nedap AEOS, then click Next. |   |
| Additional shortcuts:                                                                                                    |   |
| Create a <u>d</u> esktop shortcut                                                                                                  |   |
|                                                                                                    |   |
|                                                                                                    |   |
|                                                                                                    |   |
|                                                                                                    |   |
|                                                                                                    |   |
|                                                                                                    |   |
|                                                                                                    |   |
|                                                                                                    |   |
|                                                                                                    |   |
|                                                                                                    |   |
| < Back Next > Cancel                                                                                                    |   |

## **6** Click **Finish** to end the installation process

| 🔯 Setup - Suprema Integration with | 😰 Setup - Suprema Integration with Nedap AEOS version 1.1.1.3 – 🗆 🛛                                                                                                    |  |  |  |  |  |
|------------------------------------|----------------------------------------------------------------------------------------------------|--|--|--|--|--|
|                                    | Completing the Suprema Integration with Nedap AEOS Setup Wizard         Setup has finished installing Suprema Integration with Nedap AEOS on your computer. The application may be launched by selecting the installed shortcuts.         Click Finish to exit Setup.         Start Service for Suprema Integration with Nedap AEOS         Launch Suprema Integration with Nedap AEOS |  |  |  |  |  |
|                                    | Einish                                                                                                    |  |  |  |  |  |

7 Click **Finish** to complete installing Suprema Integration with Nedap AEOS.

# Configuration

# Suprema Integration with Nedap AEOS

#### Setting device administrator

Suprema devices with LCD requires a device administrator to control access privilege to the device menu. The integration software will ask to create a device administrator on its first launch. Follow the instructions below to create and apply the device administrator

- 1 Launch the Suprema Integration with Nedap AEOS client.
- 2 Enter the ID, name, password of the device administrator. Only numeric is allowed on the ID and password.

| m Enroll default d                 | evice administrator                                                                                                    | × |
|------------------------------------|----------------------------------------------------------------------------------------------------|---|
| ID                                 |                                                                                                    |   |
| Name                               |                                                                                                    |   |
| Password                           |                                                                                                    |   |
|                                    |                                                                                                    |   |
| The devices<br>Enroll a<br>Only NI | require at least one administrator account.<br>an administrator with access privileges.<br>JMERIC is allowed on ID and password.<br>New |   |

# **Applying License**

The Suprema Integration with Nedap AEOS offers a 30-day trial. After this period, a license needs to be applied. The license can be activated online and offline. If the network has restrictions on outbounds follow the steps for offline activation.

#### **Online Activation**

- 1 Launch the Suprema Integration with Nedap AEOS client.
- **2** Go to the **License** tab.

| Suprema Integration with Nedap AEOS Manager |             |              |         |                  |  |  |
|---------------------------------------------|-------------|--------------|---------|------------------|--|--|
| Device                                      | Preset:Card | Issue Log    | License |                  |  |  |
| License<br>User Na                          | ame         |              |         |                  |  |  |
| Offline                                     | Activation  | Request Offl | ine Key | Offline Activate |  |  |

**3** Enter the user name and received activation key then click **Online Activate**.

| Suprema Integrat   | ion with Nedap AEOS Ma | nager            |  | _      |            | × |
|--------------------|------------------------|------------------|--|--------|------------|---|
| Device Preset:Car  | rd Issue Log License   |                  |  |        |            |   |
| License            |                        |                  |  |        |            |   |
| User Name          |                        | Activation Key   |  | Online | e Activate | • |
| Offline Activation | Request Offline Key    | Offline Activate |  |        |            |   |
|                    |                        |                  |  |        |            |   |

#### **Offline Activation**

- 1 Launch the Suprema Integration with Nedap AEOS client.
- **2** Go to the **License** tab.

| M Suprema Integration with Nedap AEOS Manager           |             |           |         |  |  |  |
|---------------------------------------------------------|-------------|-----------|---------|--|--|--|
| Device                                                  | Preset:Card | Issue Log | License |  |  |  |
| License<br>User Na                                      | ame         |           |         |  |  |  |
| Offline Activation Request Offline Key Offline Activate |             |           |         |  |  |  |

**3** Click **Request Offline Key** and save the request file. Send the request file to your distributor. A license file will be delivered within a few days.

| Suprer             | ma Integration | with Neda   | p AEOS Ma | anager           |
|--------------------|----------------|-------------|-----------|------------------|
| Device             | Preset:Card    | Issue Log   | License   |                  |
| License<br>User Na | ame            |             |           |                  |
| Offline            | Activation I   | Request Off | line Key  | Offline Activate |
|                    |                |             |           |                  |

4 Click Offline Activate and select the license file received.

| Suprema Integration with Nedap AEOS Manager |          |             |             |          |                  |  |  |
|---------------------------------------------|----------|-------------|-------------|----------|------------------|--|--|
| Device                                      | 2        | Preset:Card | l Issue Log | License  |                  |  |  |
| - Licen<br>User                             | se<br>Na | ime         |             |          |                  |  |  |
| Offlin                                      | ie i     | Activation  | Request Off | line Key | Offline Activate |  |  |

## AEOS

#### **Configure AEOS properties for Suprema Integration**

To launch the fingerprint enrollment page in AEOS platform, you must configure certain options in AEOS.

- 1 Open the AEOS₩AEserver₩standalone₩configuration folder.
- 2 Open aeos.properties file.
- 3 Set the Suprema Identifier type and the Suprema Integration web server URL as shown below. The 'serverIP' needs to be replaced to the actual IP address of the server PC.

4 The name of the biometric management system needs to be same with the AEOS identifier that will be used.

- bioapi.settings.server.bms1.id = 1 •
- bioapi.settings.server.bms1.name = The name of the identifier from AEOS that will be used
- bioapi.settings.server.bms1.uri = https://serverIP:44301/bioapi
- bioapi.settings.server.bms1.optional.carrierName = true
- bioapi.settings.server.bms1.optional.cards = true
- bioapi.settings.server.bms1.optional.PIN = true
- bioapi.settings.server.bms1.Content-Security-Policy=default-src 'self' https://serverIP:44301 https://serverIP:44301/WECClient 'unsafe-inline' 'unsafe-eval'; script-src 'self' https://serverIP:44301 https://serverIP:44301/WECClient https://serverIP:44301/bioapi/cmdfingers/scan 'unsafe-inline' 'unsafe-eval'; object-src 'self' https://serverIP:44301 https://serverIP:44301/WECClient 'unsafe-inline' 'unsafe-eval'; img-src 'self' data

# Example settings:

```
#bioapi.settings.server.bms0.name=Test0
#bioapi.settings.server.bms0.uri=<u>https://testserver0:8444/bms/</u>
#bioapi.settings.server.bmsl.name=Testl
#bioapi.settings.server.bms1.uri=<u>https://testserver1:8443/bms</u>
#bioapi.settings.server.bms1.api.service.username=myname
#bioapi.settings.server.bmsl.api.service.password=mvpassword
#bloapi.settings.server.bmsl.optional.cards=true
#bloapi.settings.server.bmsl.optional.cards=true
#bioapi.settings.server.bmsl.optional.PIN=true
```

bioapi.settings.server.bmsl.id=1

bioapi.settings.server.bmsl.name=Suprema bioapi.settings.server.bmsl.uri=<u>https://192.168.12.169:44301/bioapi</u>

bioapi.settings.server.bmsl.optional.carrierName=true

bloapi.settings.server.bmsl.optional.cards-true bioapi.settings.server.bmsl.optional.PIN=true bioapi.settings.server.bmsl.Content-Security-Policy=default-src 'self' <u>https://192.168.12.169:44301 https://192.168.12.169:44301/WECCLient</u> 'unsafe-inline' 'unsafe-eval'; script-src 'self' https://192.168.12.169:44301 https://192.168.12.169:44301/WECClient https://192.168.12.169:44301/bioapi/cmdfingers/scan object-src 'self' https://192.168.12.169:44301 https://192.168.12.169:44301/WECClient 'unsafe-inline' 'unsafe-eval'; img-src 'self' data; 'unsafe-inline' 'unsafe-eval'

#### Sample with IP address

bioapi.settings.server.bms1.id = 1

bioapi.settings.server.bms1.name=Suprema

bioapi.settings.server.bms1.uri=https://192.168.0.1:44301/bioapi

bioapi.settings.server.bms1.optional.carrierName = true

bioapi.settings.server.bms1.optional.cards=true

bioapi.settings.server.bms1.optional.PIN=true

bioapi.settings.server.bms1.Content-Security-Policy=default-src 'self' https://192.168.0.1:44301 https://192.168.0.1:44301/WECCI ient 'unsafe-inline' 'unsafe-eval'; script-src 'self' https://192.168.0.1:44301 https://192.168.0.1:44301/WECClient https://192.16 8.0.1:44301/bioapi/cmdfingers/scan 'unsafe-inline' 'unsafe-eval'; object-src 'self' https://192.168.0.1:44301 https://192.168.0.1: 44301/WECClient 'unsafe-inline' 'unsafe-eval'; img-src 'self' data

## Configure AEOS for Suprema Integration

You can configure Suprema Integration on the Administration menu.

- **1** Run AEOS and click Administration > Maintenance > Settings > System Properties.
- **2** Select the biometric server name for the default verification type, then click **OK**. If the drop-down box is not enabled, enter the name used on the configuration from page 10.

| 12.04 | Default verification method                                                | V         |
|-------|----------------------------------------------------------------------------|-----------|
| 12.12 | Default number of days for visitor verification validity                   |           |
| 12.13 | Default number of days for employee verification validity                  |           |
| 12.14 | Default number of days for contractor verification validity                |           |
| 12.17 | Holiday schedule overrules verification disabled schedule                  |           |
| 12.36 | Default BioAPI verification method (overrides default verification method) | Suprema 💌 |
| 13.01 | Export events, using eventfilter:                                          | T         |

#### **3** Check **Enable biometric API**.

| 44.30 | Enrollment Bioscript fingerprint |          |
|-------|----------------------------------|----------|
| 44.31 | Document scanner                 |          |
| 44.32 | Enrollment Hitachi fingervein    |          |
| 44.33 | Enrollment Kosmos weight         |          |
| 44.34 | Enrollment Sagem fingerprint     |          |
| 44.36 | Enable biometric API             | <b>V</b> |
| 44.37 | 4 eyes verification              |          |

#### **4** Click **OK** and apply the changes.

**5** Restart the AEOS Application Server service.

| ile Action View  | Help                                 |                               |                |                    |              |               |  |
|------------------|--------------------------------------|-------------------------------|----------------|--------------------|--------------|---------------|--|
| -                |                                      |                               |                |                    |              |               |  |
| Services (Local) |                                      |                               |                |                    |              |               |  |
| Services (Local) | <ul> <li>Services (Local)</li> </ul> |                               |                |                    |              |               |  |
|                  | AEOS Application Server              | Name                          | Description    | Status             | Startup Type | Log On As     |  |
|                  |                                      | ActiveX Installer (AxInstSV)  | Provides Us    |                    | Manual       | Local Syste   |  |
|                  | Stop the service                     | 🔍 Adaptive Brightness         | Monitors a     |                    | Manual       | Local Service |  |
|                  | Kestart the service                  | AEOS Application Server       |                | Started            | Automatic    | Local Syste   |  |
|                  |                                      | AEOS Lookup Server            | S              | tart               | matic        | Local Syste   |  |
|                  |                                      | Application Experience        | Proce S        | top                | al           | Local Syste   |  |
|                  |                                      | Application Identity          | Deter p        | -                  | al           | Local Service |  |
|                  |                                      | Application Information       | Facili         | ause               | al           | Local Syste   |  |
|                  |                                      | C. Application Layer Gateway  | Provi          | esume              | al           | Local Service |  |
|                  |                                      | Application Management        | Proce R        | lestart            | al l         | Local System  |  |
|                  |                                      | ASP.NET State Service         | Provi A        | II Tacks           | k al         | Network S     |  |
|                  |                                      | Background Intelligent Tra    | Trans          |                    | matic (D.,,  | Local System  |  |
|                  |                                      | Base Filtering Engine         | The B R        | lefresh            | matic        | Local Service |  |
|                  |                                      | Biostar Integration for Nedap | Biom .         |                    | matic        | Local Syste   |  |
|                  |                                      | BitLocker Drive Encryption    | BDES           | roperties          | al           | Local Syste   |  |
|                  |                                      | Block Level Backup Engine     | The V H        | lelp               | al l         | Local System  |  |
|                  |                                      | Bluetooth Support Service     | The Blueton    |                    | Manual       | Local Service |  |
|                  |                                      | Rranch Cache                  | This service   |                    | Manual       | Network S     |  |
|                  |                                      | Certificate Propagation       | Copies user    |                    | Manual       | Local System  |  |
|                  |                                      | CNG Key Isolation             | The CNG ke     |                    | Manual       | Local Syste   |  |
|                  |                                      | COM- Event System             | Sunnertr Sv    | -<br>Started       | Automatic    | Local Senice  |  |
|                  |                                      | COM- System Application       | Magazer th     | . accreated        | Manual       | Local Suite   |  |
|                  |                                      | Computer Browser              | Maintainc a    | Started            | Manual       | Local System  |  |
|                  |                                      | Credential Manager            | Drouider re    | acenced            | Manual       | Local System  |  |
|                  |                                      | Contographic Services         | Provides Se    | Charter            | Automatic    | Network S     |  |
|                  |                                      | COM Server Process Laws       | The DCOM       | Started            | Automatic    | Local Surta   |  |
|                  |                                      | C Deckton Window Manager      | Provider De    | Started            | Automatic    | Local System  |  |
|                  |                                      | Cestop Window Manager         | Paulatan an    | Charled<br>Charled | Automatic    | Local Casting |  |
|                  |                                      | Disgnartic Policy Service     | The Disens     | Started            | Automatic    | Local Service |  |
|                  |                                      | Diagnostic Policy Service     | The Disease    | Surred<br>Started  | Manual       | Local Service |  |
|                  |                                      | Diagnoscic Service Host       | The Diagno     | acarted            | Manual       | Local Service |  |
|                  |                                      | Charles Defense and the st    | The Diagno     |                    | Manual       | Local System  |  |
|                  | Etradual (Duradual (                 | we Disk Detragmenter          | FIOVICIES DIS. |                    | manuar       | Local System  |  |

### Install certificate (Client PC)

- **1** To access the Suprema biometric enrollment screen from AEOS at a client PC, the root certificate needs to be installed.
- **2** Open the C:\Program Files (x86)\Suprema\Suprema Integration with Nedap AEOS\cert folder from the server PC.
- **3** Copy **the SupremaIntegrationWithNedapAEOS.root.crt** to the client PC
- **4** Install the certificate.

#### NOTE

• The browser needs to be restarted for the certificate to be applied for usage.

# **Biometric Device**

#### Configure biometric device's network settings

Biometric devices must be connected on the server of Suprema Integration with Nedap AEOS to be used as an enrollment device or a reader.

**1** Run Suprema Integration with Nedap AEOS Manager and click **Search**.

| m Suprema Integration with Nedap AEOS Manager |                                         |           |         |  |
|-----------------------------------------------|-----------------------------------------|-----------|---------|--|
| Device Preset:Card                            |                                         | Issue Log | License |  |
| Sear                                          | Search Advanced                         |           |         |  |
| 🔺 🕞 Sup                                       | <ul> <li>Suprema Integration</li> </ul> |           |         |  |
| Device -> Server                              |                                         |           |         |  |
|                                               | Server -> Device                        |           |         |  |
|                                               |                                         |           |         |  |

2 Select the device for connecting to Suprema Integration with Nedap AEOS Manager and then click Add.

| Searce   | h Devices |               |                 | - 0                                      | ×      |
|----------|-----------|---------------|-----------------|------------------------------------------|--------|
|          | Device ID | Туре          | IP Address      | Name                                     | $\sim$ |
| <b>V</b> | 233       | FaceStation 2 | 192.168.12.171  | FaceStation 2 233 (192.168.12.171)       |        |
|          | 237       | FaceStation 2 | 192.168.12.144  | FaceStation 2 237 (192.168.12.144)       |        |
|          | 505       | BioLite N2    | 192.168.120.151 | BioLite N2 505 (192.168.120.151)         |        |
|          | 506       | BioLite N2    | 192.168.12.166  | BioLite N2 506 (192.168.12.166)          |        |
|          | 823       | BioLite N2    | 192.168.12.225  | BioLite N2 823 (192.168.12.225)          |        |
|          | 10000006  | BioStation 2  | 192.168.12.242  | BioStation 2 10000006 (192.168.12.242)   |        |
|          | 525255555 |               | 192.168.12.177  | 525255555 (192.168.12.177)               |        |
|          | 540093006 | BioStation L2 | 192.168.12.83   | BioStation L2 540093006 (192.168.12.83)  |        |
|          | 541530857 | BioStation A2 | 192.168.12.92   | BioStation A2 541530857 (192.168.12.92)  |        |
|          | 541530858 | BioStation A2 | 192.168.12.107  | BioStation A2 541530858 (192.168.12.107) |        |
|          |           |               |                 |                                          | ~      |
|          |           |               |                 | Add Close                                |        |

**3** The added device will appear on the left panel.

| 🍿 Suprema Integration with Nedap AEOS Manager |             |  |           |         |  |
|-----------------------------------------------|-------------|--|-----------|---------|--|
| Device                                        | Preset:Card |  | Issue Log | License |  |
| Sear                                          | ch Advanced |  |           |         |  |
| <ul> <li>Suprema Integration</li> </ul>       |             |  |           |         |  |
| Device -> Server                              |             |  |           |         |  |
| ▲ 🕞 Server -> Device                          |             |  |           |         |  |
| FaceStation 2 233 (192.168.12.171)            |             |  |           |         |  |

#### NOTE

• If the connected device is not displayed on the panel, restart Suprema Integration with Nedap AEOS Manager.

#### Configure biometric device's wiegand settings

Biometric devices outputs data to the AEpu Controller by Wiegand. The device's wiegand format and other settings can be managed from the **Suprema Integration Manager**.

| INCIE |
|-------|
|-------|

• The Suprema Integration with Nedap AEOS is set to work with Mifare Classic cards. The devices will need a specific configuration to be set to send out proper wiegand signals on a successful authentication.

#### **1** Select the device to manage from the device panel.

#### 2 Click the Wiegand tab.

| Suprema Integration with Nedap AEOS Manager |                                                |
|---------------------------------------------|------------------------------------------------|
| Device Preset:Card Issue Log License        |                                                |
| Search Advanced                             |                                                |
| 🔺 🕞 Suprema Integration                     |                                                |
| 🕞 Device -> Server                          |                                                |
| ✓ Server -> Device                          | Information Network Wiegand Card Configuration |
| FaceStation 2 233 (192.168.12.171)          | Mode OUT ~ Length 32 🗭 🗌 ByPass                |
|                                             | CSN Card                                       |
|                                             | Byte Order MSB 🗸 🗌 Wiegand Format              |
|                                             |                                                |

**3** From the **Wiegand** tab, select **Custom Format** from the drop-down menu for **Type**.

| Suprema Integration with Nedap AEOS Manage | er                                                 |
|--------------------------------------------|----------------------------------------------------|
| Device Preset:Card Issue Log License       |                                                    |
| Search Advanced                            |                                                    |
| 🔺 🔜 Suprema Integration                    |                                                    |
| Device -> Server                           |                                                    |
| 4 🕞 Server -> Device                       | Information Network Wiegand Card Configuration     |
| FaceStation 2 233 (192.168.12.171)         | Mode OUT · Length 32 🕞 ByPass Type Custom Format · |
|                                            | CSN Card Out Pulse                                 |
|                                            | Pulse width (µs) 40                                |
|                                            | Byte Order MDB Vilegand Format Pulse interval (µs) |

#### 4 Set the Length to 32.

| Suprema Integration with Nedap AEOS Manage                           | r                                              |                               |
|----------------------------------------------------------------------|------------------------------------------------|-------------------------------|
| Device Preset:Card Issue Log License                                 |                                                |                               |
| Search Advanced                                                      |                                                |                               |
| Suprema Integration                                                  |                                                |                               |
| <ul> <li>Device -&gt; Server</li> <li>Server -&gt; Device</li> </ul> | Information Network Wiegand Card Configuration |                               |
| FaceStation 2 233 (192.168.12.171)                                   | Mode OUT V Length 32 😨 🗌 ByPass                | Type Custom Format ~          |
|                                                                      | CSN Card                                       | Out Pulse Pulse width (up) 40 |
|                                                                      | Byte Order MSB · Wiegand Format                | Pulse interval (µs) 10000     |
|                                                                      |                                                |                               |

# **5** Click the **Add** button.

| Suprema Integration with Nedap AEOS Manage | r                                                       |
|--------------------------------------------|---------------------------------------------------------|
| Device Preset:Card Issue Log License       |                                                         |
| Search Advanced                            |                                                         |
| Suprema Integration                        |                                                         |
| Device -> Server                           |                                                         |
| ▲ Server -> Device                         | Information Network Wiegand Card Configuration          |
| FaceStation 2 233 (192.168.12.171)         | Mode OUT v Length 32 A DByPass Type Custom Format v     |
|                                            | CSN Card Out Pulse                                      |
|                                            | Pulse width (μs) 40                                     |
|                                            | Byte Order MSB Viegand Format Pulse interval (µs) 10000 |
|                                            |                                                         |
|                                            | + -                                                     |
|                                            | type start bit position end bit position size binary    |
|                                            |                                                         |
|                                            |                                                         |
|                                            |                                                         |
|                                            |                                                         |

## 6 Set the End Bit Position to 31 and click Apply.

| Suprema Integration with Nedap AEOS Manag | er —                                                                                                    |       |
|-------------------------------------------|----------------------------------------------------------------------------------------------------|-------|
| Device Preset:Card Issue Log License      |                                                                                                    |       |
| Search Advanced                           |                                                                                                    |       |
| Suprema Integration                       |                                                                                                    |       |
| Device -> Server                          |                                                                                                    |       |
| A Server -> Device                        | Information Network Wiegand Card Configuration                                                                                                    |       |
| FaceStation 2 233 (192.168.12.171)        | Mode OUT v Length 32 🗭 🗆 ByPass Type Custom Format                                                                                                    | ~     |
|                                           | Byte Order         MSB         Wiegand Format         Pulse width (µs)         40           Pulse interval (µs)         10000         10000         10000 | 4     |
|                                           | ID<br>type start bit position end bit position size binary<br>ID0 0 31 32 111111111111111111111111111111                                                  | *     |
|                                           | - uny                                                                                                    | + -   |
|                                           | type parity pos parity code hexadecimal binary                                                                                                    |       |
|                                           | Apply To Others                                                                                                    | Apply |
| 1.1.1.3 The license has expired.          |                                                                                                    |       |

# **Biometric Credential Enrollment**

#### NOTE

• In order to enroll fingerprints on AEOS, users to enroll fingerprints, entrances and time schedules must be set in AEOS. This document describes how to set these conditions. For more information, refer to the AEOS manual.

# **Enroll biometric credentials**

Once you have configured Suprema Integration with Nedap AEOS, you can enroll and manage fingerprints of user on the AEOS platform.

**1** Enroll Biometric Identifiers button will appear when the cardholder has an identifier.

| Employee                                                                                                    |                                                                                                    |
|----------------------------------------------------------------------------------------------------|----------------------------------------------------------------------------------------------------|
| Last name*<br>First name<br>Middle name<br>Title<br>Gender<br>Telephone no.<br>Mobile no.<br>E-mail<br>Language<br>Person(nel) no.<br>Department | Suprema       Date from*       24/11/2020         Date until       Date until         Creation date       24/11/2020 17:06         Unknown V       Last time seen         Last time denied       24/11/2020 17:13         Last time denied       24/11/2020 17:13         Last time denied       24/11/2020 17:13         Last time denied       24/11/2020 17:13         Last time denied       Can be user |
| Contact                                                                                                    |                                                                                                    |
| Contact person                                                                                                    | Clear Telephone no.                                                                                                    |
| Authorization                                                                                                    |                                                                                                    |
| Template                                                                                                    | Access during holidays     >>                                                                                                    |
| Identification                                                                                                    |                                                                                                    |
| Identifier type                                                                                                    | Suprema Identifier X 2345 I >> Enroll Biometric Identifiers                                                                                                    |

**2** Click the Enroll Biometric Identifiers button.

| Identifier                                                                                                    | 2345 | Device      | BioLite N2   | 2 545394887 (192.168.12 | .170) 💙 (2) |
|----------------------------------------------------------------------------------------------------|------|-------------|--------------|-------------------------|-------------|
| User Name                                                                                                    | Lee  | • Quality   |              | •                       | (6          |
|                                                                                                    | - I  | Fingerprint | Face Smart   | Card                    |             |
| Not Enrolled                                                                                                    |      | Enrolled    | NC           | DNE                     |             |
| Right Thumb<br>Right Index<br>Right Middle<br>Right Ring<br>Right Little<br>Left Thumb<br>Left Index<br>Left Middle | > <  |             |              |                         |             |
| Left Ring<br>Left Little                                                                                            |      |             | Raw<br>Image | Raw<br>Image            |             |

## **Enroll Fingerprint**

| 1 | Click <b>Fingerprint</b> and select the device to capture fingerprint. |
|---|------------------------------------------------------------------------|
|---|------------------------------------------------------------------------|

| <ul> <li>Identifier</li> </ul>                                                                                      | 2345 | • D         | evice  | BioLite N2   | 2 545394887 (192.168.12 | .170) 🗸 (2 |
|----------------------------------------------------------------------------------------------------|------|-------------|--------|--------------|-------------------------|------------|
| <ul> <li>User Name</li> </ul>                                                                                       | Lee  | • Q         | uality |              |                         | (6         |
|                                                                                                    |      | Fingerprint | Face   | Smart        | Card                    |            |
| Not Enrolled                                                                                                    |      | Enrolled    |        | NC           | DNE                     |            |
| Right Thumb<br>Right Index<br>Right Middle<br>Right Ring<br>Right Little<br>Left Thumb<br>Left Index<br>Left Middle | >    |             |        |              |                         |            |
| Left Ring<br>Left Little                                                                                            |      |             |        | Raw<br>Image | Raw<br>Image            |            |

2 Select a finger to enroll from the left panel and click the right arrow button. Then, click **Scan** to scan the fingerprint.

| <ul> <li>Identifier</li> </ul>                                                                                    | 2345          | Device      | BioLite N2   | 2 545394887 (192 | .168.12.170) 🗸 |
|----------------------------------------------------------------------------------------------------|---------------|-------------|--------------|------------------|----------------|
| User Name                                                                                                    | Lee           | • Quality   |              | •                |                |
|                                                                                                    | Finger        | rprint Face | Smart        | Card             |                |
| Not Enrolled                                                                                                    | Enr           | olled       | Right        | Index            |                |
| Right Thumb<br>Right Middle<br>Right Ring<br>Right Little<br>Left Thumb<br>Left Index<br>Left Middle<br>Left Ring | > Right Inde: | x           |              |                  | Scan           |
| Left Little                                                                                                    |               |             | Raw<br>Image | Raw<br>Image     |                |

| <ul> <li>Identifier</li> </ul>                                                                                                   | 2345 | Device         | BioLite N2 545394887 (192.168.12.170) |
|----------------------------------------------------------------------------------------------------|------|----------------|---------------------------------------|
| • User Name                                                                                                    | Lee  | • Quality      |                                       |
|                                                                                                    |      | Fingerprint Fa | ace Smart Card                        |
| Not Enrolled                                                                                                    |      | Enrolled       | Right Index                           |
| Right Thumb<br>Right Middle<br>Right Ring<br>Right Little<br>Left Thumb<br>Left Index<br>Left Middle<br>Left Ring<br>Left Little |      | yht Index      | Scan<br>Duress                        |

**3** Click **Enroll** to confirm the enrollment.

#### **Enroll Face**

**1** Select **Face** and select the device to capture face.

| <ul> <li>Identifier</li> </ul>                           | 2345 | • De        | vice        | FaceStation 2 233 (192.168.12.171) | ~ |
|----------------------------------------------------------|------|-------------|-------------|------------------------------------|---|
| • User Name                                              | Lee  | • Pos       | e Variation |                                    | _ |
|                                                          | [    | Fingerprint | Face        | Smart Card                         |   |
| Not Enrolled                                             |      | Enrolled    |             | NONE                               |   |
| 1st Pose<br>2nd Pose<br>3rd Pose<br>4th Pose<br>5th Pose |      |             |             |                                    |   |

2 Select the index of the pose. Then, click **Scan** to scan the face. One face template is recommended per user.

| Identifier                                   | 2345 | •           | Device         | FaceStation 2 233 (192.168.12.171) | ♥ ( |
|----------------------------------------------|------|-------------|----------------|------------------------------------|-----|
| User Name                                    | Lee  | •           | Pose Variation | •                                  |     |
|                                              |      | Fingerprint | Face           | Smart Card                         |     |
| Not Enrolled                                 |      | Enrolled    |                | 1st Pose                           |     |
| 2nd Pose<br>3rd Pose<br>4th Pose<br>5th Pose |      | st Pose     |                | Scan                               |     |

**3** Click **Enroll** to confirm the enrollment.

| <ul> <li>Identifier</li> </ul>               | 2345       | • Device      | FaceStation 2 233 (192 | 168.12.171) 🗸 🗸 |
|----------------------------------------------|------------|---------------|------------------------|-----------------|
| • User Name                                  | Lee        | Pose Variatio | n                      | (4              |
| Not Enrolled                                 | Fing       | perprint Face | Smart Card             |                 |
| 2nd Pose<br>3rd Pose<br>4th Pose<br>5th Pose | > 1st Pose |               |                        | Scan            |

# Troubleshooting

#### When Suprema Integration with Nedap AEOS web service does not work normally

- Check if the certificate is correctly applied to the AEOS keystore.
- Check the version of OpenSSL installed. OpenSSL version 1.0.2I or later that supports the TLS 1.2 protocol must be installed.

#### When the device can not connected to Suprema Integration with Nedap AEOS web service

• If you have BioStar 2 installed on your PC, make sure the BioStar 2 server is stopped. The device can be connected to the BioStar 2 server first when the window is restarted. If possible, use BioStar 2 and Suprema Integration with Nedap AEOS on different PCs.

# Appendices

- The path of the system components is shown below.
  - Configuration file: (C:\Program Files (x86)\Suprema\Suprema Integration with Nedap AEOS\conf\server.json)
  - Database: (C:\Program Files (x86)\Suprema\Suprema Integration with Nedap AEOS\db)

Suprema Inc.

17F Parkview Tower, 248, Jeongjail-ro, Bundang- gu, Seongnam-si, Gyeonggi-do, 13554, Rep. of KOREA Tel: +82 31 783 4502 | Fax: +82 31 783 4503 | Inquiry: sales\_sys@supremainc.com

©2020 Suprema Inc. Suprema and identifying product names and numbers herein are registered trade marks of Suprema, Inc. All non-Suprema brands and product names are trademarks or registered trademarks of their respective companies. Product appearance, build status and/or specifications are subject to change without notice.